1. Exportar una sesión multipista.

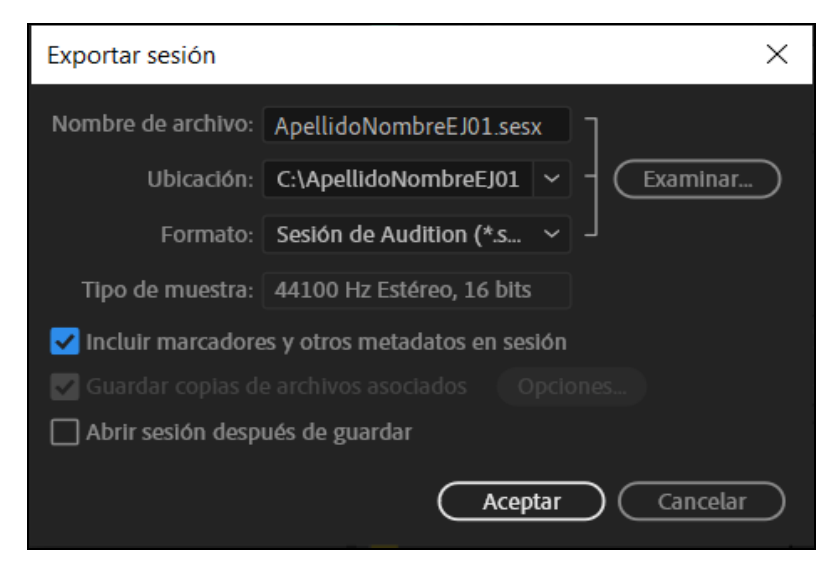

a) Seguimos la ruta Archivo\_Exportar\_Sesión

b) En el nombre de archivo ponemos nuestro nombre y apellido con el formato ApellidoNombreEJ01 (o EJ02 o EJOpcional)

c) En Ubicación hacemos clic en la palabra **Examinar**, y seleccionamos el escritorio (o cualquier otra ubicación fácilmente localizable) y creamos una carpeta con el nombre "ENVIAR" o cualquier otra palabra fácil de reconocer.

d) Tipo de muestra la dejamos como esté (la sesión debería estar en 44100Hz stereo, 16/24/32 bits).

 Opciones para guardar copias
 ×

 Convertir archivos
 Formato: Onda PCM (\*,wav;,\*,bwf,\*,rf64,\*,amb)) \*
 Tipo de muestra: Igual que origen
 Tipo de muestra: Igual que origen
 Cambliar...
 Vuevo tipo de muestra: (4100 Hz Estéreo, 24 bits
 Ajustes de formato: Onda sin comprimir
 Entero de 24 bits
 Opciones de medios: Copiar los archivos de origen completos
 Duración de control: 0:1.08
 Sobrescribir archivos existentes
 Incluir vídeo
 Incluir marcadores y otros metadatos
 Aceptar Cancelar

e) Activamos la opción Guardar copias de archivos asociados.

f) En el menú de opciones de medios dejamos Copiar los archivos de origen completos

g) Nos aseguramos de que la opción Incluir vídeo esté activa. Hacemos clic en Aceptar.

h) Le damos a Aceptar.

## 2. Comprimir el contenido de la carpeta y enviarlo por correo electrónico

a) Buscamos con el explorador de archivos la carpeta que acabamos de crear (en el ejemplo, la carpeta "ENVIAR"

b) Seleccionamos el archivo con extensión ".sesx" y la carpeta con el sufijo "\_Archivos copiados".

c) Hacemos clic con el botón derecho del ratón y comprimimos nuestra selección anterior mediante Winrar, 7z o similar

d) El nombre del archivo comprimido debe mantener la misma estructura ApellidoNombreEJ01.zip

d) Desde el correo electrónico de la UMH, enviamos el archivo anterior **como adjunto** a la dirección jlmaravall@umh.es

## 3. Exportar mezcla multipista como un único archivo de audio (uso personal, no para clase)

a) Si queremos exportar la mezcla multipista como un único archivo (.wav o .mp3, por ejemplo) debemos seguir la ruta Archivo\_Exportar\_Mezcla multipista\_Sesión completa

b) Elegimos el nombre del archivo final y su ubicación como en el primer apartado

c) Elegimos entre formato .wav (sin comprimir, más calidad, mayor tamaño de archivo) o .mp3 (comprimido, menos calidad, menor tamaño de archivo)

d) Si elegimos exportar en mp3 podemos modificar la velocidad de bits desde la opción Cambiar ajustes. Por defecto está en 192kbps. La calidad máxima es de 320kbps.

e) En **Opciones de mezcla** podemos elegir qué pistas del proyecto exportar, y el formato de salida entre mono, estéreo o 5.1

f) Le damos a Aceptar